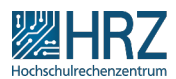

## Hessenbox – Einladungen müssen angenommen werden

## 08.05.2024 23:35:57

## FAQ-Artikel-Ausdruck

|                                                                                                    |                                                                                                    |                        | FAQ-AI LIKEI-AUSUI UCK |
|----------------------------------------------------------------------------------------------------|----------------------------------------------------------------------------------------------------|------------------------|------------------------|
| Kategorie:                                                                                                    | Hessenbox                                                                                                    | Bewertungen:           | 1                      |
| Status:                                                                                                    | öffentlich (Alle)                                                                                                | Ergebnis:              | 100.00 %               |
| Sprache:                                                                                                    | de                                                                                                    | Letzte Aktualisierung: | 16:55:16 - 16.03.2020  |
|                                                                                                    |                                                                                                    |                        |                        |
| Schlüsselwörter                                                                                                    |                                                                                                    |                        |                        |
| Hessenbox Einladung Zugriff akzeptieren Ordner Teilen Status                                                                                                    |                                                                                                    |                        |                        |
|                                                                                                    |                                                                                                    |                        |                        |
| Symptom (öffentlich)                                                                                                    |                                                                                                    |                        |                        |
| Eine Einladung wird nicht angenommen                                                                                                    |                                                                                                    |                        |                        |
|                                                                                                    |                                                                                                    |                        |                        |
| Problem (öffentlich)                                                                                                    |                                                                                                    |                        |                        |
| Einladungen werden nicht mehr automatisch angenommen                                                                                                    |                                                                                                    |                        |                        |
|                                                                                                    |                                                                                                    |                        |                        |
|                                                                                                    |                                                                                                    |                        |                        |
| Lösung (öffentlich)                                                                                                    |                                                                                                    |                        |                        |
| Einladungen zu Ordner müssen aktiv angenommen werden. Eine automatische<br>Annahme und Synchronisation erfolgt nicht mehr.                                                                                                    |                                                                                                    |                        |                        |
| Um andere Personen zu einem Hessenbox-Ordner einzuladen, kann die TU-ID oder<br>die E-Mailadresse in den Ordnereinstellungen eingetragen werden. Hier können<br>auch die Rechte eingetragen werden, die für den Ordner gegeben werden sollen:<br>"Lesen/Schreiben" oder "Lesen".                                                                                                    |                                                                                                    |                        |                        |
| Nach dem Absenden der Einladung erscheint ein Eintrag dazu in der Liste mit<br>dem aktuellen Status der Einladung. Ist die Einladung gesendet, aber noch<br>nicht angenommen, "steht Einladung".<br>Nach Annahme der Einladung erscheint neben dem Anwendernamen das entsprechende<br>freigegebene Recht auf den Ordner.                                                                                                  |                                                                                                    |                        |                        |
| Gleichzeitig geht an die eingeladene Person eine E-Mail, die über die<br>Einladung informiert.<br>Die Einladung enthält die Information, wer die Einladung ausgesprochen hat und<br>für welchen Ordner, sowie den Link zur Anmeldung an der Weboberfläche der<br>Hessenbox.<br>In der Weboberfläche sieht die eingeladene Person dann einen neuen Order<br>"Folder (1)" und unter dem Ordner steht der Status "Einladung" |                                                                                                    |                        |                        |
|                                                                                                    |                                                                                                    |                        |                        |
| Beim Klicken auf den Ordr                                                                                                    | ner erscheint ein Dialogfeld, um die Einladung                                                                   |                        |                        |
| Durch "Abbrechen" wir die<br>offen zum Annehmen zu e                                                                                                    | e Einladung nicht angenommen, sondern steht weiterhin<br>inem späteren Zeitpunkt.                                |                        |                        |
| Nach der Annahme der Ein<br>Informationen zum entspr<br>Rechte).                                                                                                    | nladung sieht die eingeladene Personen die zusätzlichen<br>echenden Ordner (Größe, Anzahl Benutzer, freigegebene |                        |                        |
| Zusätzlich geht eine informierende E-Mail an die einladende Person des Ordners<br>(Besitzer); im Ordner steht nun beim Eingeladenen das entsprechende<br>freigegebene Recht auf den Ordner.                                                                                                    |                                                                                                    |                        |                        |
|                                                                                                    |                                                                                                    |                        |                        |
|                                                                                                    |                                                                                                    |                        |                        |
|                                                                                                    |                                                                                                    |                        |                        |
|                                                                                                    |                                                                                                    |                        |                        |